1. ดับเบิ้ลคลิก MOT2FMEMNIC.exe

คลิก "Discovery" ติ๊กเลือก BSC10

ติ๊กเลือกทั้ง 2 อัน "Mode-ID protection" กับ "Status Protection" จากนั้น คลิก File

| MOT2FMEMNIC Ver2.0.0.0 |              |         |           |        |
|------------------------|--------------|---------|-----------|--------|
| _                      |              |         |           |        |
| Select Model Name      | IP Address   | Version | Indicator |        |
| 🔽 ESC 10 (ESP-001)     | 192.168.1.60 | V1.3    |           |        |
| 2                      | 4            |         |           |        |
|                        | Die          | cover   |           |        |
|                        | 013          |         |           |        |
| Model-ID Protection    |              |         |           | 4 File |
| ✓ Status Protection    |              |         |           |        |
|                        | ٧            | Vrite   |           |        |

2. เลือกไฟล์ firmware "BSC10E\_V13\_170726(Main).mot" จากนั้น คลิก Open

| Select a MOT file to                               | open       | 91-00  | MotPackag      | e 🔻         | <b>•</b> • | Search MotPackage           | ×         |
|----------------------------------------------------|------------|--------|----------------|-------------|------------|-----------------------------|-----------|
|                                                    | w folder   |        | , men eeneg    | -           |            | 8== • F                     |           |
| Documents                                          | ▲ N        | ame    | ~              |             |            | Date modified               | Type      |
| 🁌 Music                                            | Г          | B1E#T  | F10_ANK12_CH   | 120_KR10_U3 | 31.mot     | 7/21/2017 6:56 PM           | MOT File  |
| Pictures Videos                                    |            | BSC10  | E_V13_170726(I | Main).mot   |            | 7/26/2017 12:00 PM          | MOT File  |
| Computer<br>Local Disk (C:)                        |            |        |                |             |            |                             |           |
| 및 Network<br>1텔 SMSA06<br>1텔 SMSA11<br>1텔 SMSA2-PC | E          |        |                |             |            |                             |           |
|                                                    |            |        |                | III         |            |                             | +         |
|                                                    | File name: | BSC10E | _V13_170726(N  | 1ain).mot   |            | MOT file(*.mot)<br>Open Cai | ►<br>ncel |

#### 3. จากนั้น กด Write

| MOT2F    | MEMNIC Ver2.0.0.0         |                     |                    |                             |
|----------|---------------------------|---------------------|--------------------|-----------------------------|
|          |                           |                     |                    |                             |
| Select   | Model Name                | IP Address          | Version            | Indicator                   |
| <b>V</b> | BSC10 (ESP-001)           | 192.168.1.60        | V1.3               |                             |
|          |                           |                     |                    |                             |
|          |                           | Dis                 | covery             |                             |
| D:\Firm  | ware\BSC1-208_S-0391-00_B | SC10E_Utf8Thai1Pass | \BSC1-208_S-0391-( | 00_BSC10E_Utf8Thai1Pas File |
| Mod      | el-ID Protection          |                     |                    |                             |
| Stat     | us Protection             |                     |                    |                             |
|          |                           |                     | Write              |                             |

|       | 2FMEMNIC Ver2.0.0.0 | -            |         |           |  |
|-------|---------------------|--------------|---------|-----------|--|
| Selec | t Model Name        | IP Address   | Version | Indicator |  |
| V     | BSC10 (ESP-001)     | 192.168.1.60 | V1.3    |           |  |

MOT2FMEMNIC Ver2.0.0.0

| Select  | Model Name              | IP Address   | Version | Indicator             |    |
|---------|-------------------------|--------------|---------|-----------------------|----|
| V       | BSC10 (ESP-001)         | 192.168.1.60 | V1.3    |                       | •  |
| D:\Firm | ware\BSC1-208_S-0391-00 | MOT2FMEM     | NIC X   | 0_BSC10E_Utf8Thai1Pas | le |
| √ Mod   | del-ID Protection       |              |         |                       |    |
| ✓ Stat  | us Protection           |              |         |                       |    |
|         |                         |              |         |                       |    |

รอเครื่องพิมพ์อัพเดทเสร็จ จะมีไฟสีเขียวติดค้าง

#### Re-write Font (ห้ามลืม)

1. ดับเบิ้ลคลิก MOT2FMEMNIC.exe

คลิก "Discovery" ติ๊กเลือก BSC10

ไม่ต้องติ๊ก "Mode-ID protection" กับ "Status Protection" จากนั้น คลิก File

| ۰ | MOT2FMEMNIC Ver2.     | .0.0.0                      |                       |                        |      |
|---|-----------------------|-----------------------------|-----------------------|------------------------|------|
| _ |                       |                             |                       |                        |      |
| 1 | Select Model Name     | IP Address                  | Version               | Indicator              |      |
| ( | 👿 BSC10 (ESP-         | -001) 192.168.1.60          | V1.3                  |                        |      |
| 1 | <u>_</u>              |                             |                       |                        |      |
|   | <b>~ 4</b>            |                             |                       |                        |      |
|   |                       |                             |                       |                        |      |
|   |                       |                             |                       |                        |      |
|   |                       |                             |                       |                        |      |
|   |                       |                             |                       |                        |      |
|   |                       |                             |                       |                        |      |
|   |                       |                             |                       |                        |      |
|   |                       |                             |                       |                        |      |
|   |                       |                             | 1                     |                        |      |
|   |                       |                             | Discover              |                        | _    |
|   |                       |                             | Discovery             |                        | _4   |
|   | D:\Firmware\BSC1-208_ | S-0391-00_BSC10E_Utf8Thai1P | ass\BSC1-208_S-0391-0 | 00_BSC10E_Utf8Thai1Pas | File |
|   |                       | 7.0                         |                       |                        |      |
|   | Model-ID Protection   | 5                           |                       |                        |      |
|   | ✓ Status Protection   |                             |                       |                        |      |
|   |                       |                             |                       |                        |      |
|   |                       |                             | Write                 | •                      |      |
|   |                       |                             |                       |                        |      |

เลือกไฟล์ firmware "B1E#TF10\_ANK12\_CH20\_KR10\_U31.mot" จากนั้นคลิก Open

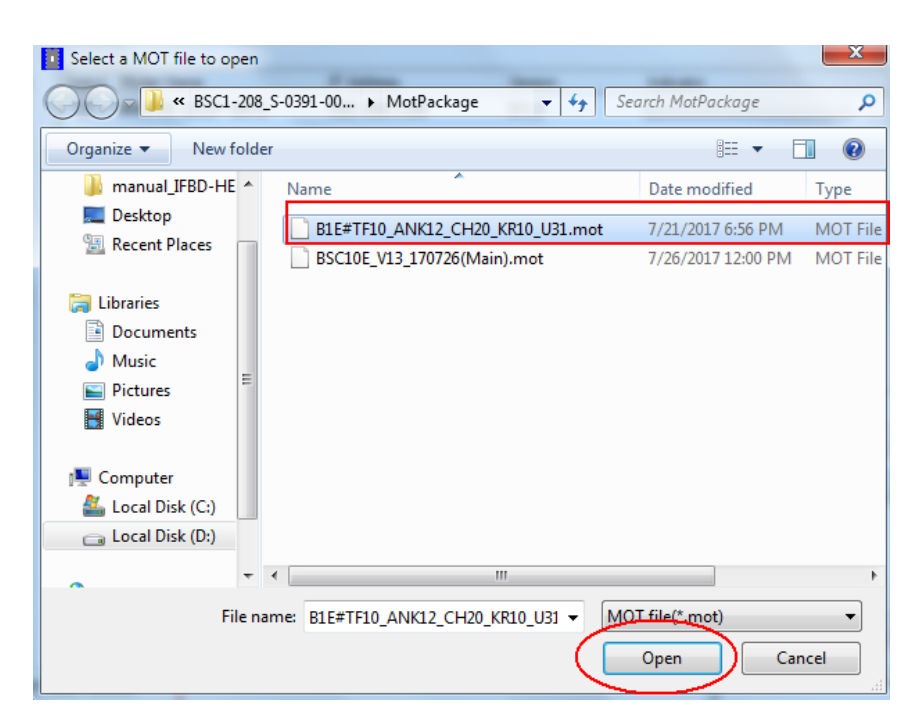

3. จากนั้นคลิก Write

| OT2FMEMNIC Ver2.0.0.0        |                          | -                 |                             | × |
|------------------------------|--------------------------|-------------------|-----------------------------|---|
| Select Model Name            | IP Address               | Version           | Indicator                   |   |
| BSC10 (ESP-001)              | 192.168.1.60             | V1.3              |                             |   |
|                              |                          |                   |                             |   |
|                              |                          |                   |                             |   |
|                              |                          |                   |                             |   |
|                              |                          |                   |                             |   |
|                              |                          |                   |                             |   |
|                              |                          |                   |                             |   |
|                              |                          |                   |                             |   |
|                              |                          |                   |                             | _ |
|                              | Disc                     | overv             |                             |   |
|                              | 5100                     | overy             |                             |   |
| D:\Firmware\BSC1-208_S-0391- | 00_BSC10E_Utf8Thai1Pass\ | BSC1-208_S-0391-0 | 00_BSC10E_Utf8Thai1Pas File |   |
| Model-ID Protection          |                          |                   |                             |   |
| 7 Status Protection          |                          |                   |                             |   |
|                              |                          |                   |                             |   |
|                              | W                        | rite              |                             |   |
|                              |                          |                   |                             | _ |

| MEMNIC Ver2.0.0.0 |                                                    |                                                                            |                                                                                         |                                                                                                   |
|-------------------|----------------------------------------------------|----------------------------------------------------------------------------|-----------------------------------------------------------------------------------------|---------------------------------------------------------------------------------------------------|
| Model Name        | IP Address                                         | Version                                                                    | Indicator                                                                               |                                                                                                   |
| BSC10 (ESP-001)   | 192.168.1.60                                       | V1.3                                                                       |                                                                                         |                                                                                                   |
|                   |                                                    |                                                                            |                                                                                         |                                                                                                   |
|                   |                                                    |                                                                            |                                                                                         |                                                                                                   |
|                   |                                                    |                                                                            |                                                                                         |                                                                                                   |
|                   | MEMNIC Ver2.0.0.0<br>Model Name<br>BSC10 (ESP-001) | MEMNIC Ver2.0.0.0<br>Model Name IP Address<br>BSC10 (ESP-001) 192.168.1.60 | MEMNIC Ver2.0.0.0<br>Model Name IP Address Version<br>BSC10 (ESP-001) 192.168.1.60 V1.3 | MEMNIC Ver2.0.0.0<br>Model Name IP Address Version Indicator<br>BSC10 (ESP-001) 192.168.1.60 V1.3 |

| belect   | Model Name         | IP Address                                | Version               | Indicator            |  |
|----------|--------------------|-------------------------------------------|-----------------------|----------------------|--|
| <b>V</b> | BSC10 (ESP-001)    | 192.168.1.60                              | V1.3                  |                      |  |
|          | MOT                | 2FMEMNIC<br>Success.<br>Please wait for t | self-reset fo the pri | inters.              |  |
| ):\Firm  | ware\BSC1-208_S-03 |                                           |                       | OK<br>8Thai1Pas File |  |
| ] Mod    | el-ID Protection   |                                           |                       |                      |  |
| Joran    | 33110000001        |                                           |                       |                      |  |

กรุณาตรวจสอบโดยการทดสอบการพิมพ์ (self-test) Firmware version ต้องเป็น " BSC10LAN Ver1.3 170726-b1.3 " และ Character Mode: Standard - U31

| *** BSC10 LAN Ver1.3 170726-b1.3 ***                                                                                                    |
|----------------------------------------------------------------------------------------------------|
|                                                                                                    |
| Memory Switch                                                                                                    |
| FEDCBR9876543210 HEX.                                                                                                    |
| <0> 000000100000000 0200                                                                                                    |
| <1> 00000000000000 0000                                                                                                    |
| <2> 000000000000000000000000000000000000                                                                                                    |
| <3> 000000000000000000000000000000000000                                                                                                    |
| <4> 000000000000000000000000000000000000                                                                                                    |
| <7> 000000000000000000000000000000000000                                                                                                    |
| <8> 000000000000000000000000000000000000                                                                                                    |
|                                                                                                    |
| - Memory Switch Detail                                                                                                    |
| <0>4 = Character Mode: Stendard -U3.1                                                                                                    |
| <1>9 = Top Margin: Default                                                                                                    |
| <1>7 = Large Font: Vaild                                                                                                    |
| <2>C = 100 Rotation: Invalid                                                                                                    |
| <2>A = Print Start Control: Line                                                                                                    |
| <2>5,4= Print Speed: Normal                                                                                                    |
| <2>2-O= Print Density: Standard                                                                                                    |
| <4>C = Motion Unit: Dot by dot                                                                                                    |
| <4>4 = Cheracter/Line: ESC/POS                                                                                                    |
| <4>2-O= Printable Area: 72mm                                                                                                    |
| <7>C = RSB: Valid                                                                                                    |
| <7>4 = BUSY: R11                                                                                                    |
| <8>F-C= H-Reduced Size: Invalid                                                                                                    |
| <8>B-8= V-Reduced Size: Invalid                                                                                                    |
| high a second second se |